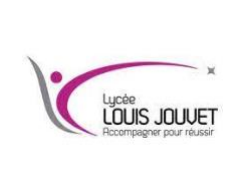

# Réseau informatique serveurs DHCP – HTTP – DNS - FTP

Semestre 1 2024\_2025

# Objectifs :

Utilisation de serveurs DHCP – HTTP – DNS – FTP
Configuration basique d'un routeur, mise en place d'un point d'accès WIFI

# I/ Architecture Client / Serveur

Un serveur est constitué d'un ordinateur sur lequel tourne un programme « serveur ». Un client est un ordinateur sur lequel tourne un logiciel « client ».

Le serveur offre des services aux clients qui lui demandent.

Le protocole se déroule généralement de la manière suivante :

- Un client fait une demande de connexion au serveur
- Le serveur accepte la connexion. Il peut généralement accepter plusieurs connexions simultanées.
- Le client fait des demandes au serveur. Celui-ci lui répond.
- Le client met fin à la connexion

La structure finale à réaliser est celle-ci dessous :

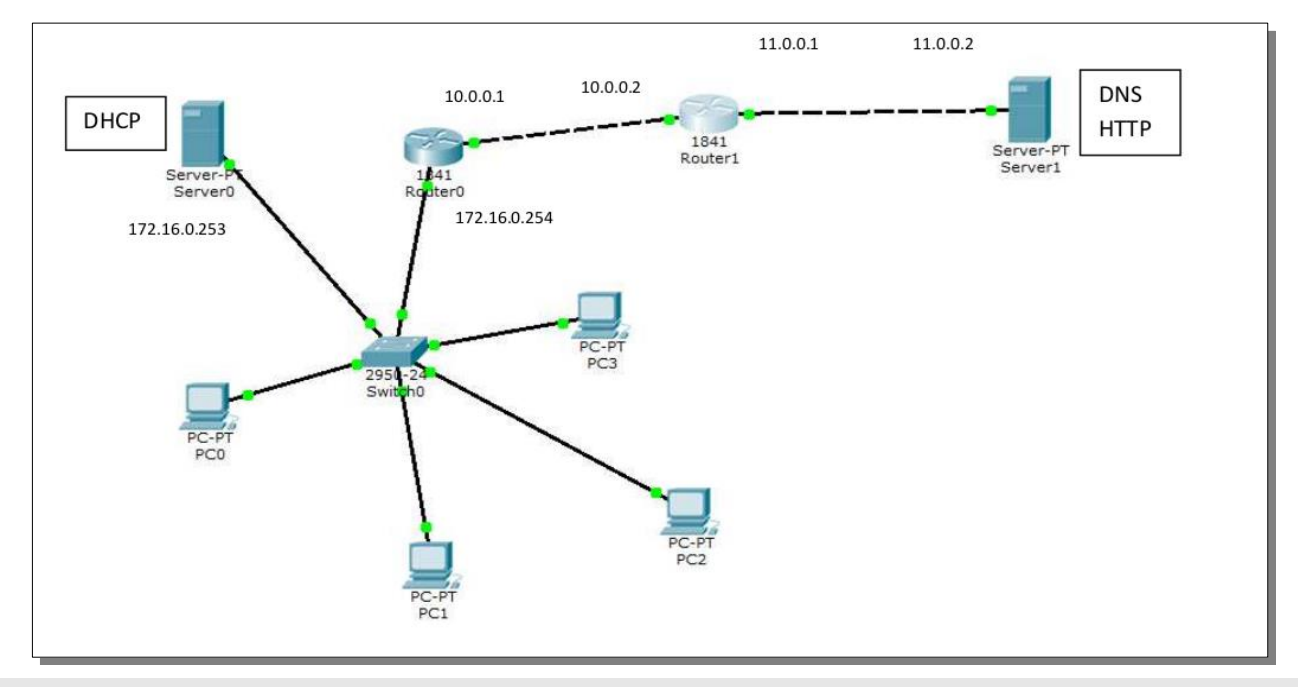

# II/ Mise en place du service DHCP

#### Question n°1

Après analyse du schéma, Donner l'adresse de passerelle pour PCO, PC1.

### Question n°2

Le serveur DHCP a une adresse fixe, pourquoi ?

### Question n°3

Réaliser et tester la partie de la structure comprenant (Routeur 0, switch0, PC0, PC1, PC2, Pc3, Serveur 0).

### Question n°4

Configurez le serveur 0 de façon à attribuer une adresse à chaque poste, chaque poste aura l'adresse de la passerelle et du serveur DNS

### Question n°5

Sauvegarder le schéma sous le nom DHCP\_nom

# III/ Mise en place d'un point d'accès WiFI

#### Il existe deux types de configuration de réseau wifi qui sont les modes :

- Ad'hoc
- Infrastructure

#### Le mode Ad'hoc n'étant pas supporté en simulation Packet Tracer, nous allons mettre en place ce que l'on utilise le plus à savoir un réseau Wifi en mode infrastructure à l'aide d'un point d'accès et quelques clients.

Comparatif des modes wifi

|                | Ad'Hoc                                | Infrastructure                                  |  |  |  |
|----------------|---------------------------------------|-------------------------------------------------|--|--|--|
|                | Connexion pair à pair pour un         | Connexion à un réseau d'entreprise              |  |  |  |
| Utilisation    | échange temporaire de fichier         | permettant d'interconnecter de nombreux         |  |  |  |
|                | par exemple                           | clients                                         |  |  |  |
| Equivalence    | Connexion par câble croisé            | Connexion via un concentrateur (hub) à          |  |  |  |
| ethernet       |                                       | media partagé                                   |  |  |  |
| Makásial       | Carte wifi cliente sur chaque station | Au moins un point d'accès Wifi                  |  |  |  |
| nécessaire     |                                       | Carte wifi cliente sur chaque station           |  |  |  |
| Débits         | Jusqu'à 54Mbps                        | Jusqu'à 72Mbps                                  |  |  |  |
|                | Nom de 2 à 32 caractères de           | Nom de 2 à 32 caractères de type Basic ou       |  |  |  |
| Nom du réseau  | type Independant Basic                | Extended ServiceSetID (un seul pour             |  |  |  |
| wifi (WLAN ID) | ServiceSetID (un seul par pair de     | l'ensemble des clients qui                      |  |  |  |
|                | clients qui s'interconnectent)        | s'interconnectent via ce(s) point(s) d'accès)   |  |  |  |
|                | Laptop-PT<br>Laptop1                  | AccessPoint-PT 2950-24<br>Access Point0 Switch0 |  |  |  |
| Représentation | Laptop-PT<br>Laptop0                  | Laptop-PT<br>Laptop0                            |  |  |  |

Le point d'accès Wifi est un pont (bridge) entre du wifi et de l'Ethernet

### Question n°6

Donner la norme qui définit un point d'accès, citer quelques paramètres de cette norme.

### Question n°7

Quelles sont les fréquences d'émission possibles d'un point d'accès Wifi ?

### Question n°8

Donner la méthode utilisée permettant à plusieurs utilisateurs de se connecter à un seul point d'accès sans collision ou perturbation.

### Question n°9

Donner les outils de configuration possibles pour sécuriser un point d'accès WiFi.

### Question n°10

Ajouter un point d'accès sur le schéma ainsi que deux PC portables communicant en WIFI.

# Question n°11

Vérifier que les portables ont bien été servis par le serveur DHCP, sauvegardez votre nouveau schéma sous le nom Wifi\_votre nom

# IV/ Mise en place d'un Serveur HTTP

Un serveur HTTP stocke des pages html, accessible avec un navigateur Web (Internet Explorer – Mozilla – Google Chrome...).

# Question n°12

Ajouter le serveur 1 et le routeur 1 au schéma, leur attribuer des adresses conformément au schéma , effectuer les tests nécessaires validant le bon fonctionnement du montage.

## Question n°13

Dans le menu Services du serveur web, valider le service http.

### Question n°14

Donner le nom des 4 pages html stockées sur ce serveur. Enrichir le code html de la page index.html en insérant correctement le texte : Bienvenue à la section BTS SNIR.

### Question n°15

Dans le menu Desktop d'un PC portable, lancer Web Browser puis entrer l'adresse IP du serveur dans la zone URL. **Question n°16** 

Indiquer la page html ouverte par défaut (parmi les 4 pages html stockées sur le serveur).

# Question n°17

Passer en mode simulation, cochez les filtres ARP, HTTP, TCP. Dans la fenêtre WEB de PCO, taper l'adresse du serveur WEB et valider, Donner les protocoles mis en œuvre lors de la demande de page web de PC4.

# Question n°18

Donner le contenu de la table ARP de PC4. En déduire l'absence du protocole ARP dans l'échange précédent.

# Question n°19

Examiner la trame http émise par PC4. Quelle couche OSI est concernée par cet échange, quels sont les ports utilisés ?

# Question n°20

Sauvegarder votre nouveau montage sous le nom HTTP\_votre nom.

### V/ Mise en place d'un Serveur DNS

DNS : Domain Name System est un serveur qui stocke la correspondance entre un nom de domaine et l'adresse IP correspondante.

### Question n°21

Dans le menu Config du Server1, valider le service DNS et entrer le nom « sectionsnir.fr » avec l'adresse 11.0.0.2 (adresse du serveur http).

| DNS         |                |      |          |      |          |            |  |  |  |
|-------------|----------------|------|----------|------|----------|------------|--|--|--|
| DNS Service |                | On   |          | Off  | Off      |            |  |  |  |
| Resource    | Records        |      |          |      |          |            |  |  |  |
| Name        |                |      |          | Туре | A Record | $\bigcirc$ |  |  |  |
| Address     |                |      |          |      |          |            |  |  |  |
| Add         |                | Save |          |      | Remove   |            |  |  |  |
| No.         | Name           |      | Туре     |      | Detail   |            |  |  |  |
| 0           | sectionsnir.fr |      | A Record |      | 11.0.0.2 |            |  |  |  |

### Question n°22

Entrer l'URL « sectionsnir.fr » sous le Web Browser du PCO.

### Question n°23

Conclure sur le rôle du serveur DNS.

# VI/ Mise en place d'un Serveur FTP

Un serveur FTP (File Transfer Protocol) est un serveur de fichier.

### Question n°24

Sous le menu Config du ServerO, valider le service FTP

## Question n°25

Un serveur FTP est protégé par un mot de passe. le login et le mot de passe du serveur FTP : login : « ftp » mot de passe : « SNIR » , Noter les droits (Write, Read etc...)

## Question n°26

Sous le menu Desktop du PCO, lancer Text Editor, écrire un texte et sauvegarder le fichier sous le nom « texte.txt ».

### Question n°27

Sous le menu Desktop du PCO, lancer Command Prompt, entrer la commande ftp 172.16.0.253 (adresse du serveur FTP), entrer le login et le mot de passe, entrer la commande help pour voir les différentes commandes, entrer la commande dir pour afficher les fichiers stockés sur le serveur

### Question n°28

Pour transférer un fichier au serveur ftp à l'aide des commandes DOS : Entrer la commande put texte.txt, vérifier dans le menu services / FTP du Server0 la présence du fichier texte.txt

### Question n°29

Pour renommer un fichier sur PCO : Entrer la commande rename texte.txt message.txt, vérifier dans le menu services / FTP du ServerO que le fichier a été renommé.

### Question n°30

Pour transférer un fichier du serveur vers le PCO, entrer la commande get message.txt

### Question n°31

Pour effacer un fichier sur le serveur Entrer la commande delete message.txt Vérifier que le fichier a été effacé

### Question n°32

Pour sortir se déconnecter du serveur ftp, entrer la commande quit

### Question n°33

Sous le menu Command Prompt du PCO, entrer la commande dir pour vérifier la présence du fichier message.txt

### Question n°34

Sauvegarder votre fichier final sous le nom FTP\_votre nom